## Instructivo de votación

La Comisión Interinstitucional de la Rama Judicial explica el paso a paso para votar por uno de los 11 aspirantes a Representante de los Funcionarios y Empleados de la Rama Judicial ante la Comisión Interinstitucional para el periodo 2021 – 2023

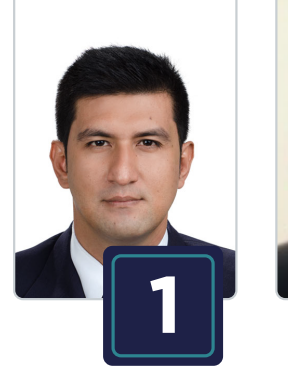

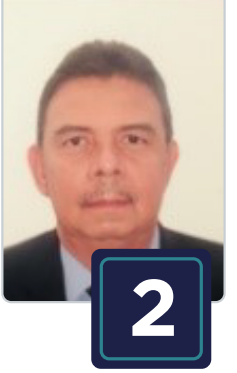

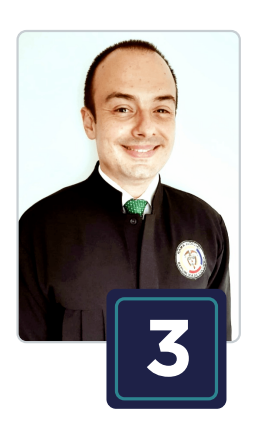

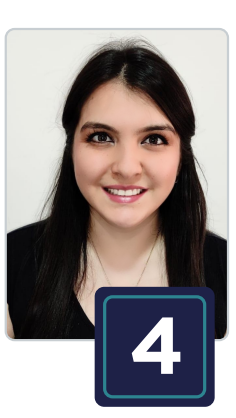

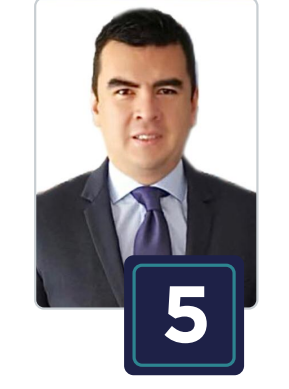

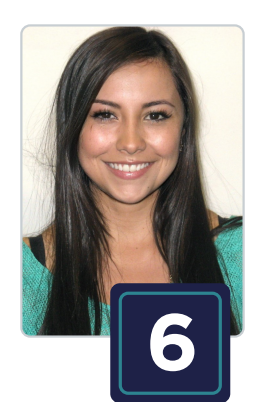

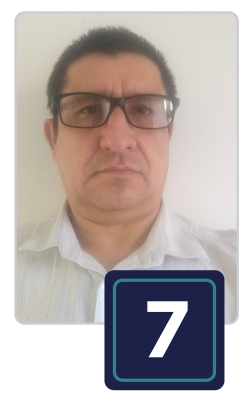

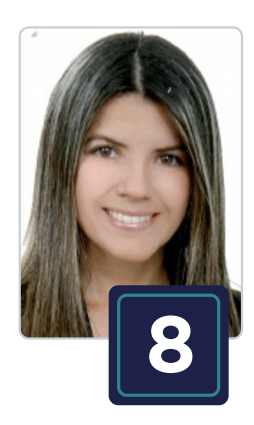

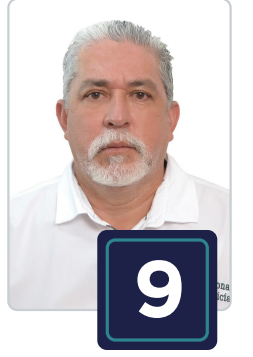

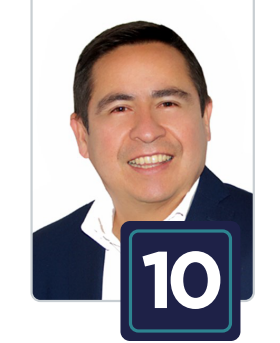

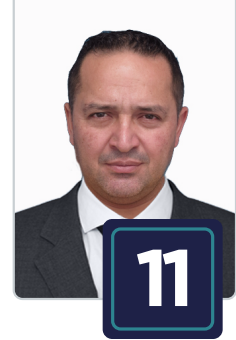

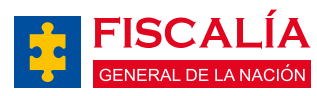

www.ramajudicial.gov.co

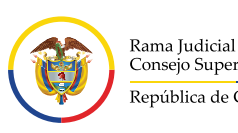

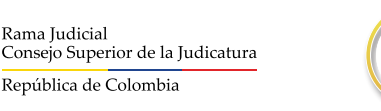

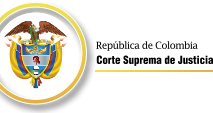

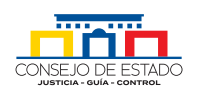

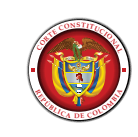

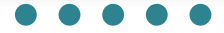

Ingresar a la aplicación SIVOTO dando clic en el siguiente enlace
 https://sivoto.ramajudicial.gov.co/SiVotoWeb

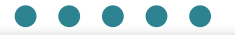

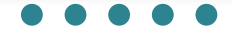

 Dé clic donde dice "Olvidó su contraseña" y realice el registro ingresando su número de cédula y dando clic en donde dice "Restablecer Contraseña"

| Comisión Interinstitucional de la Rama Judicial         Elecciones Representante 2021 - 2023         O OO OO OO OO OO OO OO OO OO OO OO OO O | Image: Compare to contrasefue? Login |
|----------------------------------------------------------------------------------------------------|--------------------------------------|
| Rame Jochskil<br>Consept Superior de la Judicatura Utima Actualización 2021 - Versión: 1.0.0                                                 |                                      |

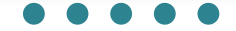

Una vez haya dado clic en **"Restablecer Contraseña"** saldrá el siguiente mensaje **"Hemos enviado su clave al correo electrónico : xxx@xxx"** 

| Comisión Int<br>de la Rama Ju                                                                                                    | A Noti<br>Hemos enviado su clave al co     | ficacion<br>rreo electrónico :********                                          |  |
|----------------------------------------------------------------------------------------------------|--------------------------------------------|---------------------------------------------------------------------------------|--|
| Elecciones Representant                                                                                                    | e 2021 - 2023<br>OO OO<br>MINUTOS SEGUNDOS | Identificación      Restablecer Contraseña      Recordaste tu contraseña? Login |  |
| Email publical<br>Cristing's Supportion de la judicatura         Email Description de la judicatura           2021-21 © Conseign Supportor de la judicatura Ultima Actualización 2021 - Versión: 1.0.0 |                                            |                                                                                 |  |

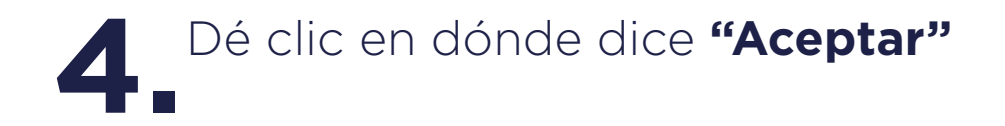

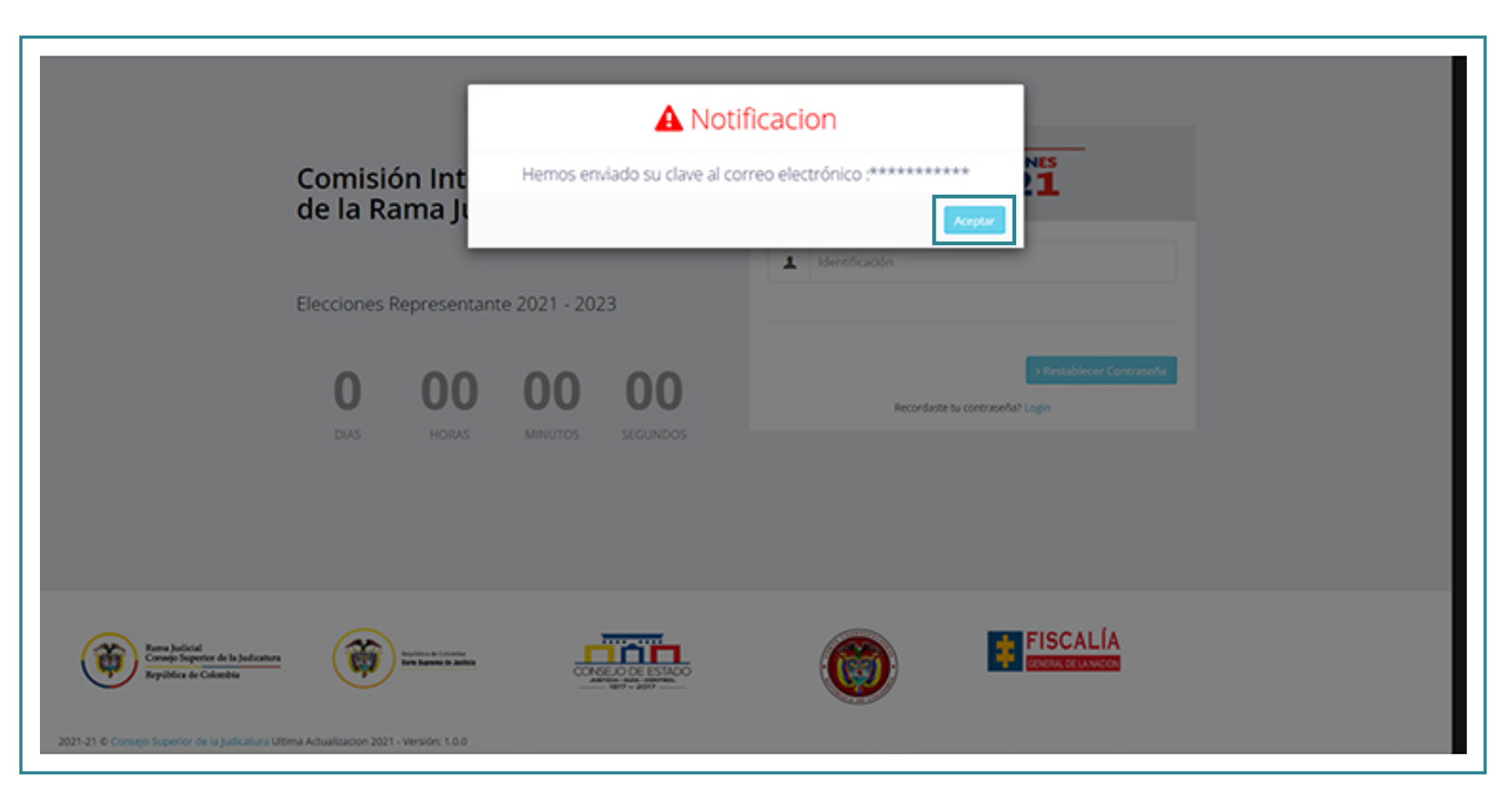

stitucional v confirme que ha recibido

Ingrese a su correo electrónico institucional y confirme que ha recibido
 el correo de SIVOTO, en el cual se le informará la clave asignada para ingresar.

|     | ۲      | Outlook           | P Buscar                                                                                                    |
|-----|--------|-------------------|----------------------------------------------------------------------------------------------------|
| •   | -      | Mensaje nuevo     | 🖹 Eliminar 🖽 Archivo 🚫 No deseado 🗠 💅 Limpiar 🗈 Mover a 🗸 🗳 Categorizar 🗠 🚫 Posponer 🗠 🥍 Deshacer 🛛 …                                                                                                    |
| 1   | v      | Favoritos         | Prioritarios     Otros     Filtrar      ELECCIÓN REPRESENTANTE DE LOS FUNCIONARIOS Y EMPLEADOS ANTE LA COMISIÓN INTERINSTITUCIONAL     2021-2023                                                                                                 |
|     | ۵      | Bandeja de ent 2  | O Sivoto 04                                                                                                    |
|     | ⊳      | Elementos enviad  | Apreciado Usuario: Bienvenid@ Para pod                                                                                                    |
|     | 0      | Borradores        | 50 Sivoto 04<br>Mi∉ 28/07/2021 10:47 AM △ 5 5 → ···                                                                                                    |
|     |        | Agregar favorito  | Paris.                                                                                                    |
|     | $\sim$ | Carpetas          | Apreciado Uscano.                                                                                                    |
|     | ۵      | Bandeja de entr 2 | Bienvenid@                                                                                                    |
|     | 0      | Borradores        |                                                                                                    |
|     | ⊳      | Elementos enviad  | Para poder elegir el candidato de su preferencia debe entrar con su correo institucional y<br>digitar la clave que a continuación se da.                                                                                                    |
|     | ۲      | Elementos elimi 3 | Su clave asignada es: H3Ex6w7M1DahG7p                                                                                                    |
|     | 0      | Correo no deseado | <ul> <li>2 (100 Banadoline de cuarti Nav (100 Nat<br/>Hubb Taxony, adjurtic to erasti la present</li> </ul>                                                                                                    |
|     | 8      | Archivo           | AVISO DE CONFIDENCIALIDAD: Este correo electrónico contiene información de la Rama Judicial de Colombia. Si no es el<br>destinatario de este correo y lo recibió por error comuniquelo de inmediato, respondiendo al remitente y eliminando      |
|     | Notas  |                   | cualquier copia que pueda tener del mismo. Si no es el destinatario, no podrá usar su contenido, de hacerlo podría tener                                                                                                    |
| His |        | Historial de conv | destinatario, le corresponde mantener reserva en general sobre la información de este mensaje, sus documentos y/o<br>archivos adjuntos, a no ser que exista una autorización explícita. Antes de imprimir este correo, considere si es realmente |
|     |        | Carpeta nueva     | necesario hacerlo, recuerde que puede guardarlo como un archivo digital.                                                                                                    |
|     |        |                   | Responder Reenviar                                                                                                    |

 $\bullet \bullet \bullet \bullet \bullet$ 

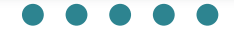

Regrese al aplicativo SIVOTO, dé clic en LOGIN y digite su Correo
 institucional y la clave que le fue asignada. Dé clic en la opción
 "Ingresar"

| C<br>d<br>E                                                                 | comisión Interin<br>e la Rama Judio<br>ecciones Representante<br>0 00<br>DAS HORAS | e 2021 - 2023<br>00 00<br>MINUTOS SEGUNDOS | Civico su contraseño: |  |
|-----------------------------------------------------------------------------|------------------------------------------------------------------------------------|--------------------------------------------|-----------------------|--|
| Rama Judicial<br>Conage Superior de la Judicatura<br>República de Coloribia | Restricted of the test                                                             | CONSELO DE ESTADO                          | FISCALÍA              |  |

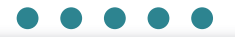

Se desplegará en la ventana de su computador el tarjetón de votación.
 Deberá seleccionar en el tarjetón el nombre del candidato de su preferencia dando clic en la opción "VOTAR"

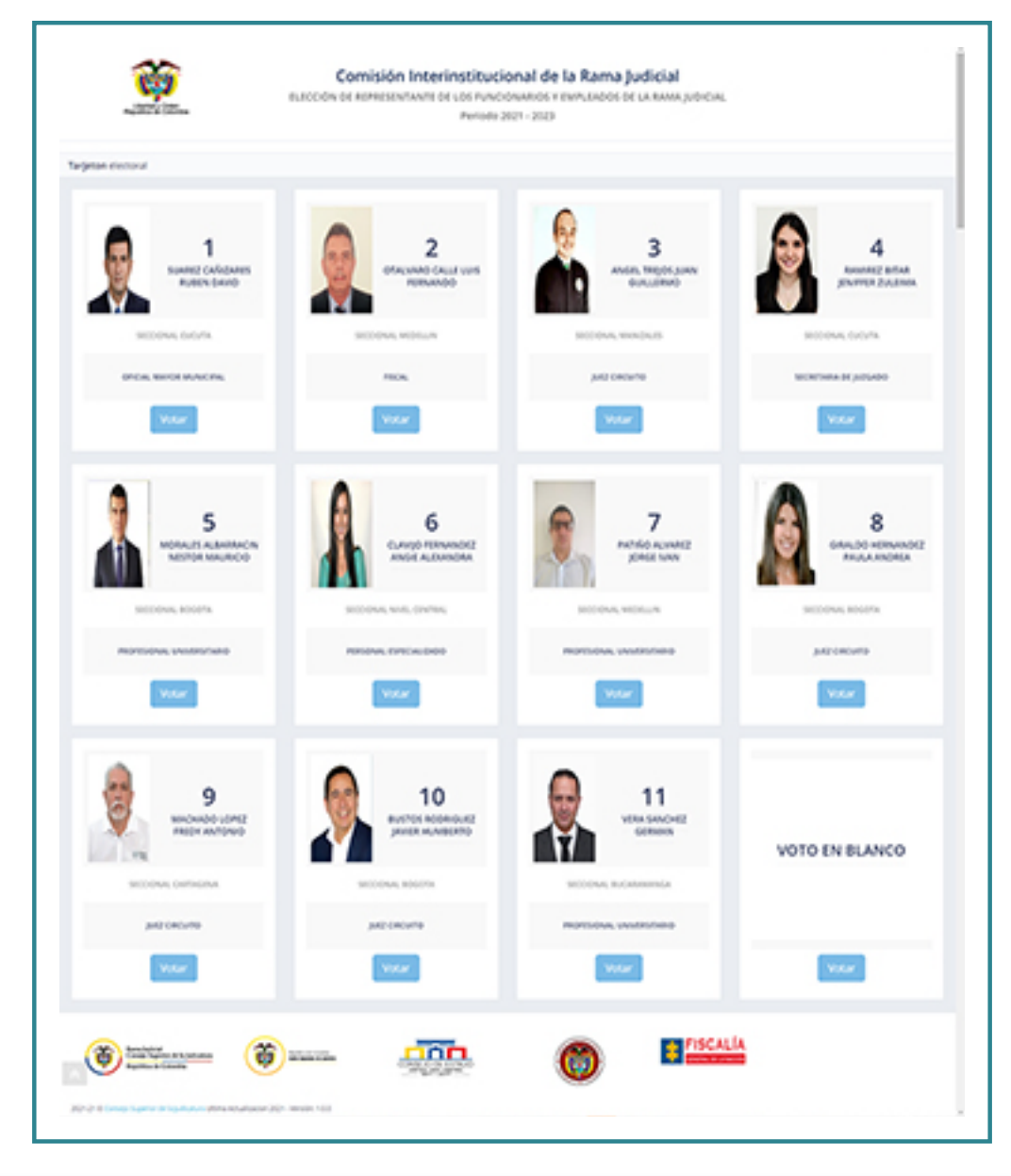

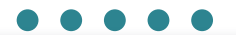

Confirme la elección del candidato. En caso de equivocarse en la selección del aspirante, dé clic en la opción que dice "No" y el sistema le permitirá escoger a otra persona. Cuando dé clic en la opción "Si", quedará registrado en el sistema el candidato seleccionado.

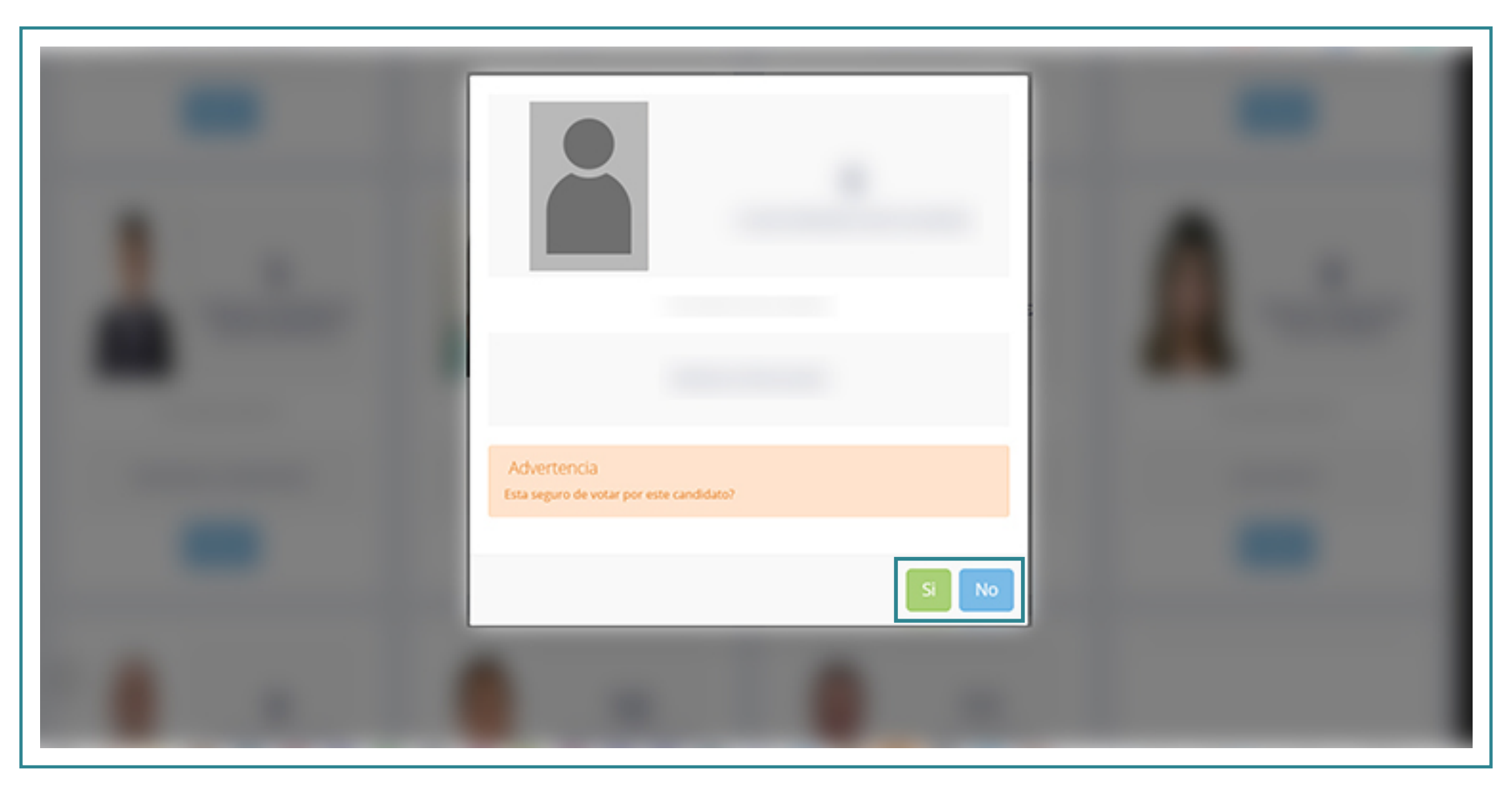

## $\bullet \bullet \bullet \bullet \bullet$

Una vez finalice el proceso, el sistema enviará el siguiente mensaje:
 "Votación Exitosa", esto quiere decir que se ha registrado su voto correctamente.

| Learlist y Octon<br>Republica de Colombia                                              | Comisión Interinstitucional de la Rama Judicial<br>ELECCIÓN DE REPRESENTANTE DE LOS FUNCIONARIOS Y EMPLEADOS DE LA RAMA JUDICIAL<br>Período 2021 - 2023 |                                                                         |                                             |          |  |
|----------------------------------------------------------------------------------------|----------------------------------------------------------------------------------------------------|-------------------------------------------------------------------------|---------------------------------------------|----------|--|
| Tarjeton electoral                                                                     |                                                                                                    |                                                                         |                                             |          |  |
|                                                                                        |                                                                                                    | Votación Exitosa<br>Se ha respistrado su voto correctamento<br>Cerrar S | ×<br>nte. Gracias por participarti<br>esión |          |  |
|                                                                                        |                                                                                                    |                                                                         |                                             |          |  |
| Rema Judicial<br>Consept Superior de la Judicatura<br>República de Calambia            |                                                                                                    | CONSELO DE ESTADO                                                       |                                             | FISCALÍA |  |
| 2021-21 © Consejo Superior de la Judicatura Ultima Actualización 2021 - Versión: 1.0.0 |                                                                                                    |                                                                         |                                             |          |  |

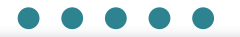

**10.** Deberá dar clic en **"Cerra sesión"**.

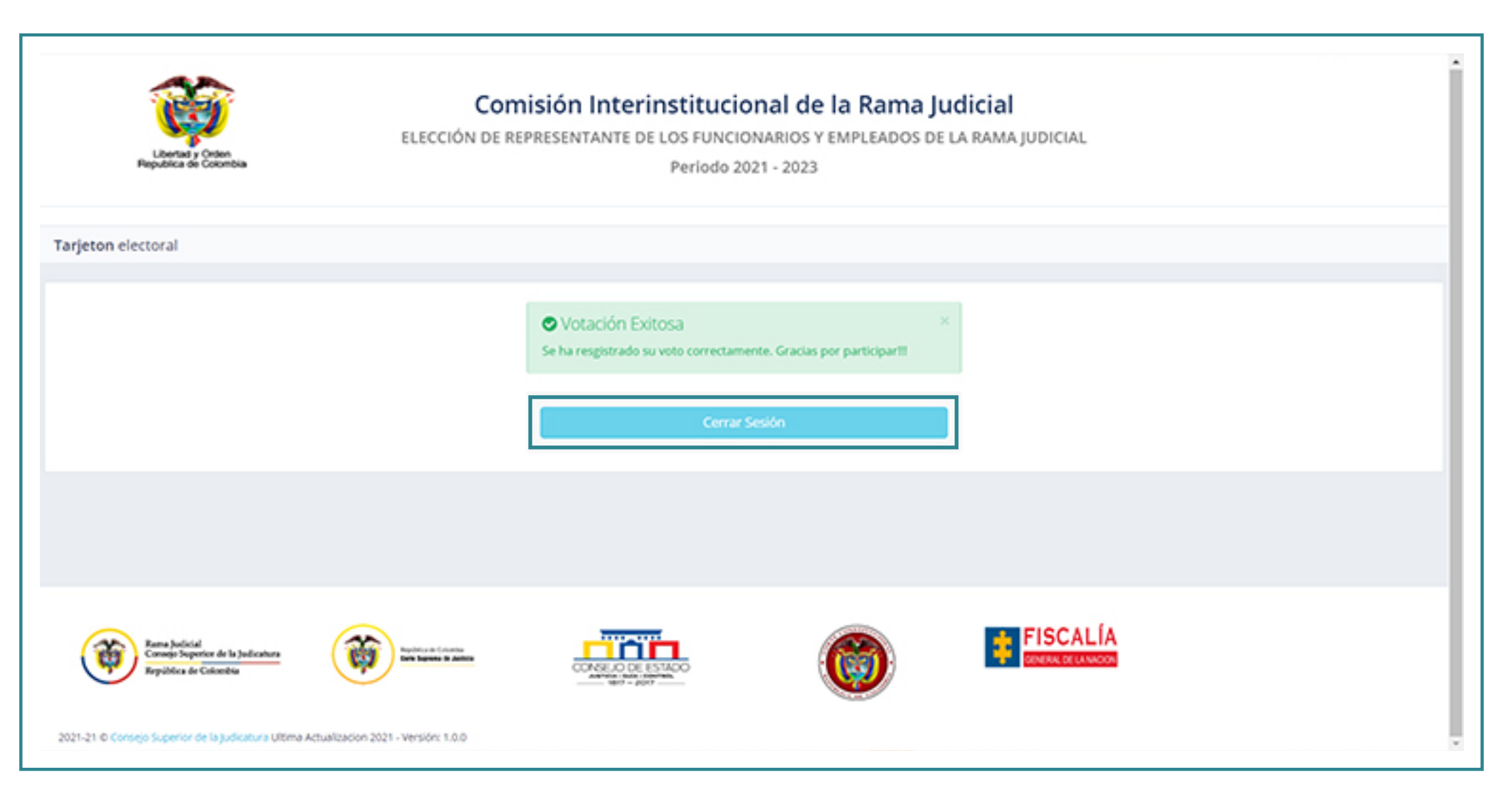

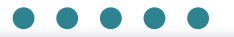

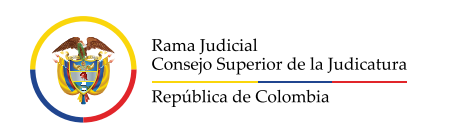

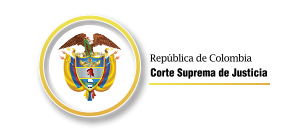

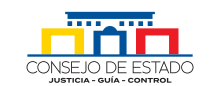

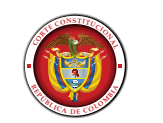

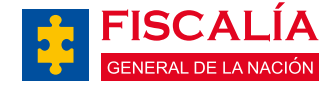

## www.ramajudicial.gov.co

iGracias por participar!

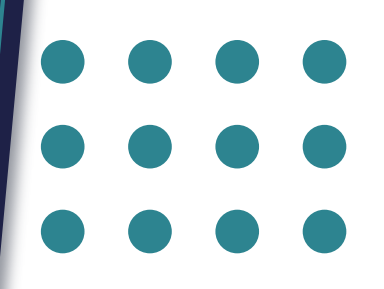